# Sådan bruger du Scribble i online/offline mode

Du skal nu til at bruge din digitale pen i Scribble. Dette kan gøres på to måder; *Online mode* og *offline mode*.

## Online mode

Åbn Scribble (Læs mere i vejledningen "Sådan henter du SDU Scribble")

1. Vælg 'New page' i værktøjslinjen:

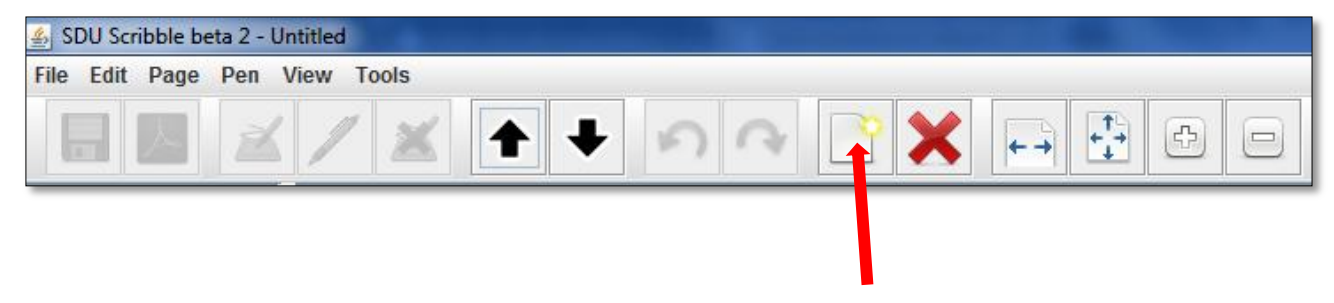

Du kan også åbne en eksisterende fil ved at vælge *File* og derefter *Open File*.

*Tip:* Du kan også bruge genvejen Ctrl + N til at åbne en ny side eller Ctrl + O for at åbne en eksisterende fil

2. Vælg herefter 'Online mode':

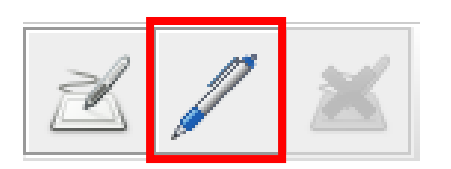

Når et rødt flueben vises, er Scribble i online mode:

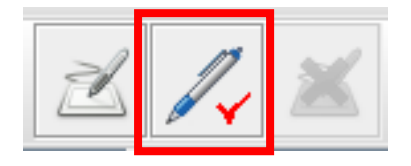

3. Når pennen vises i Scribble, er du klar til at skrive:

*Tip:* Hvis stregerne bliver 'hakkede', er det fordi, du skriver for hurtigt, eller fordi pennen skal oplades.

#### Offline mode

Sæt modtageren på papiret og tænd den. Modtageren skal <u>ikke</u>være sat til computeren. Du kan nu skrive på papiret.

Tryk på knappen på modtageren, når du vil skifte side.

Når du er færdig med dine noter på papiret, sætter du modtager til computeren og vælger: 'Load from USB Pen':

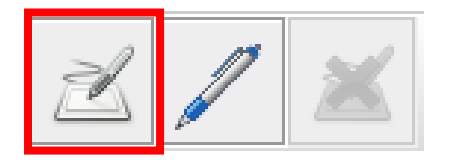

*Tip:* Du kan også bruge genvejen Ctrl + U til at uploade dine noter til Scribble.

Dine noter overføres til Scribble. Du kan nu redigere dine noter eller overføre dem til et tekstbehandlingsprogram.

#### Gem dine noter

Du kan gemme dine noter i to formater:

.sdu – Når du gemmer noterne i .sdu-formatet, kan du senere åbne dokumentet i Scribble og arbejde videre med det.

.pdf – Du kan også gemme dine noter som en pdf-fil. Du kan ikke åbne filen i Scribble.

### Slet dine data

Når du har uploadet noterne til Scribble, kan du slette dine data fra modtageren:

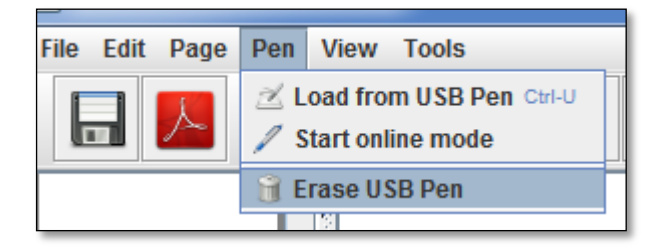

Bemærk: Modtageren skal være sat til computeren, når du sletter dine data.